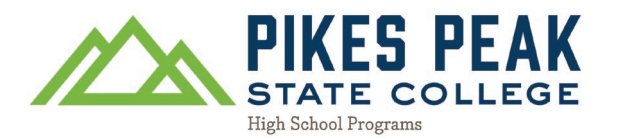

### Cómo postularse a PPSC como estudiante de inscripción simultánea <u>NUNCA USE LA FUNCIÓN AUTOLLENADO AL COMPLETAR ESTA SOLICITUD</u>

1. Vaya a pikespeak.edu y haga Clic en la esquina superior derecha del siti web.

| Search | ٩ | SITIO EN ESPAÑOL | MYPIKESPEAK PORTAL LOGIN | APPLY |
|--------|---|------------------|--------------------------|-------|
|        |   |                  |                          |       |

2. Desplacese hacia abajo y haga clic en Solicitatntes por Primera vez: Cree una cuenta y presente su

solicitus.

- 3. Cree una cuenta complete el formulario con sun ombre legal complete y continue completando los campos del formulario.
  - Si desea iniciar la inscripcion simultanea para el proximo semestre de otono, selecionara otono de 2024 en el menu desplegable

|                                                                                                    | When do you want to start attending college? * |                                       |
|----------------------------------------------------------------------------------------------------|------------------------------------------------|---------------------------------------|
|                                                                                                    | Fall 2024                                      | ~                                     |
| <ol> <li>Eres now en su pagina Mi cuenta.</li> <li>Haga clic en Crear una nueva solitud para ser la solicitud de<br/>admission.</li> </ol> |                                                | Create a New Application              |
| 6.                                                                                                    | Application                                    | Start a new Undergraduate Application |

- 7. Haga clic en Iniciar una nueva solicitud de pregrado.
- 8. Si se selecctiona el ternimo correcto para su solicitud, haga clic en Completar solicitud seleccionada.

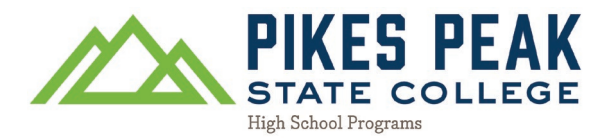

Si no se selecciona el término correcto para su solicitud, haga clic en Seleccionar un término diferente para su solicitud y luego cambie el término al semestre de ingreso correcto.

## **Online Application**

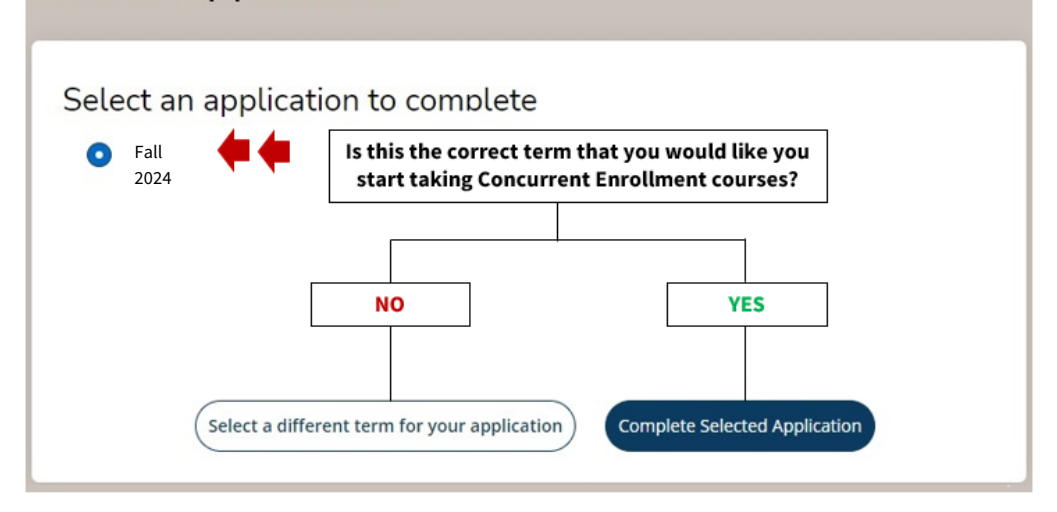

Ahora hay 5 páginas de la solicitud de admisión que debes completar: INFORMACIÓN PERSONAL, INFORMACIÓN ACADÉMICA, INFORMACIÓN DE RESIDENCIA, INFORMACIÓN DEMOGRÁFICA, FONDO DE OPORTUNIDAD UNIVERSITARIA Y CERTIFICACIÓN. Esto debería tardar unos 15 minutos en completarse.

#### Personal Information

#### **Informacion personal**

# **DO NOT USE AUTOFILL**

- 9. Su nombre debe completarsepreviamente desde su cuenta; continue completando el formulario con su informacion personal.
  - Si no conoce su código postal de 5 dígitos, escriba su dirección en un motor de búsqueda y su código postal se mostrará en los resultados de la búsqueda.

Haga clic en Guardar y continuar

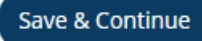

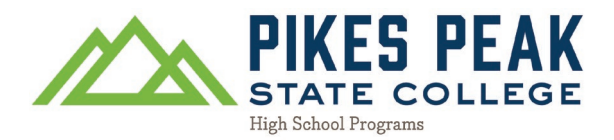

Academic Information

#### Información Académica

- 10. Tipo de estudiante
  - ¿Es usted estudiante de otra universidad y planea asistir a nuestra universidad solo por un semestre?
    - Seleccione No
  - ¿Se graduó o obtendrá un equivalente de escuela secundaria antes de comenzar las clases?
    - Seleccione No, Soy un estudiante actual de secundaria que no se graduará antes del semestre para el cual estoy solicitando (también conocido como estudiante de inscripción simultánea)
- 11. Planes Académicos
  - ¿En qué semestre planeas comenzar las clases?
    - Su semestre correcto ya debería estar seleccionado
  - $\circ$   $_{
    m c}$ Cuál es su objetivo actual para el colegio comunitario

Seleccione Tomar cursos universitarios mientras todavía estoy en la escuela secundaria

- o Seleccione un area de interes
  - SeleccioneTodos los programas académicos
- o Seleccione un título o certificado
  - Puede elegir la opcion que major se alinee con su futura carrera universitaaria or trayectoria professional.

Si está indeciso, seleccione 1 de las 3 opciones principales en la lista de Undecided general transfer option (Associate of Arts) Undecided non-transfer option (Associate of General Studies) Undecided math, science, and technology option (Associate of Science)

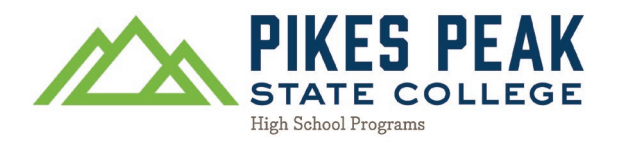

- 12. Información de escuela secundaria/equivalencia de escuela secundaria
  - Ingrese el nombre formal de su escuela secundaria
    - Ejemplo: Palmer High School será William Palmer High School
      - El sistema informático no encontrará el nombre de su escuela secundaria si solo escribió "Palmer"
    - Seleccione el nombre de su escuela cuando aparezca en los resultados de búsqueda.

| William Palmer Type your school's formal name here |                                    |  |  |  |
|----------------------------------------------------|------------------------------------|--|--|--|
| Country                                            |                                    |  |  |  |
|                                                    | ~                                  |  |  |  |
| earch Results                                      |                                    |  |  |  |
| William J <mark>Palmer</mark> High School - 060288 | Select your high school's name onc |  |  |  |
| (Colorado Springs, Colorado, United States)        | it appears in the search results   |  |  |  |

- ¿Tiene o obtendrá un diploma de escuela secundaria o un equivalente de escuela secundaria?
  - Selectione Yes
- ¿Mes en el que obtuvo o prevé obtener su diploma o equivalente de escuela secundaria?
  - Selecione Mayo (Graduado de primavera) or Diciembre (Graduado de invierno / mitad de año)
- ¿Año en que obtuvo o prevé obtener su diploma o equivalente de escuela secundaria? (Introduzca 4 dígitos para el año, AAAA)
  - 12° grado: 2025
  - 11° grado: 2026
  - 12° grado: 2027

#### Haga clic en Guardar y continuar

Save & Continue

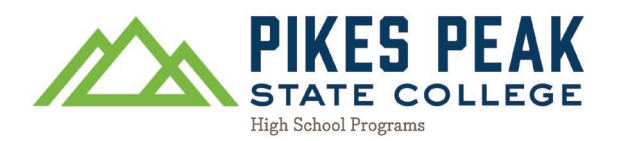

**Residency Information** 

#### Información de residencia

- 13. Estado de ciudadanía
  - Seleccione qué opción se aplica a usted e ingrese su número personal
- 14. Clasificación estatal
  - Seleccionar Menores de 23 anos
  - Para cuando comiences a tomar clases con nosotros...
    - ¿Ha vivido en CO durante 12 o más meses consecutivos al comienzo del semester al que estás postulando: Sí
    - En este momento, ¿tiene intención de permanecer en CO? Si
    - ¿Asistió a una escuela secundaria de Colorado durante al menos un año y se graduó de una escuela secundaria de Colorado o vivió en Colorado durante al menos un año antes de obtener un equivalente de escuela secundaria en Colorado (GED/HiSET/Etc.)? Si

#### **Click Save and Continue**

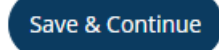

**Demographic Information** 

#### Información demográfica

Complete esta sección lo mejor que pueda.

#### Haga clic en Guardar y continuar

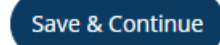

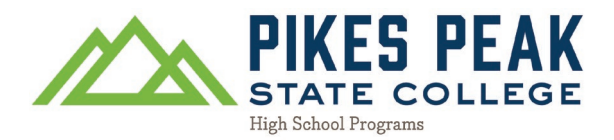

**College Opportunity Fund and Certification** 

#### Fondo de Oportunidad Universitaria y Certificación

15. Fondo de Oportunidad Universitaria (COF)

¿Nos permite crear una cuenta del Fondo de Oportunidad Universitaria?

- Seleccione Si, aplicar en mi nombre
- 16. ¿Certifica que "hasta donde yo sé, la información proporcionada en esta solicitud es verdadera y completa sin evasión ni tergiversación? Entiendo que, de comprobarse lo contrario, es causa suficiente para el rechazo o despido. También entiendo que si esta institución no me ha clasificado como residente a efectos de matrícula y no he solicitado dicho cambio antes de registrarme, mi clasificación de matrícula no podrá cambiar hasta el siguiente semestre después de que se apruebe la petición adecuada".
  - Seleccione Si
- 17. Firma del estudiante
  - Escriba su nombre y apellido como firma

#### Haga clic en Enviar solicitud

Submit Application

Recibirá su correo electrónico de aceptación dentro de las 48 horas.

Su correo electrónico de aceptación incluirá su número de estudiante (número S) y sus próximos pasos para un comienzo exitoso en Pikes Peak State.